# キャンパス情報システムについて

#### 「キャンパス情報システム」って何?

「キャンパス情報システム」は、インターネットが利用できる環境であれば、学内・学外を問わずいつ でも使用でき(メンテナンス時間帯を除く)、WEB上で履修登録や成績の確認等、授業に関する手続きを行 うことができるほか、休講情報や大学からのお知らせ等を閲覧することができます。

(※公用掲示板に掲示される情報が全てキャンパス情報システムに掲載されるわけではありませんので注意してください。)

#### 何ができるの?

| キャンパス情報システムでできること |                         |  |  |  |  |
|-------------------|-------------------------|--|--|--|--|
|                   | 休講                      |  |  |  |  |
| 講義情報の参照           | 補講                      |  |  |  |  |
|                   | 時間割・講義室等変更              |  |  |  |  |
|                   | 集中講義日程                  |  |  |  |  |
|                   | 授業に関する情報                |  |  |  |  |
| 履修・成績関係           | 履修登録                    |  |  |  |  |
|                   | 履修確認                    |  |  |  |  |
|                   | 授業時間割表印刷                |  |  |  |  |
|                   | 成績確認                    |  |  |  |  |
|                   | 成績通知書印刷                 |  |  |  |  |
|                   | 授業アンケート                 |  |  |  |  |
|                   | シラバス参照                  |  |  |  |  |
| 学生生活情報の参照         | 授業料免除・奨学金申請情報           |  |  |  |  |
|                   | 授業料免除・奨学金連絡事項           |  |  |  |  |
|                   | 健康診断結果                  |  |  |  |  |
| お知らせの参照           | 大学からのお知らせ               |  |  |  |  |
|                   | アルバイト情報                 |  |  |  |  |
|                   | イベント・セミナー情報             |  |  |  |  |
| 就職関連情報の参照         | 求人情報検索                  |  |  |  |  |
|                   | 会社説明会情報検索               |  |  |  |  |
|                   | 企業情報検索                  |  |  |  |  |
|                   | インターンシップ情報検索            |  |  |  |  |
|                   | 合同企業説明会・就職セミナー情報        |  |  |  |  |
|                   | 公務員関係・資格試験・各種イベント・その他情報 |  |  |  |  |
| <br>  コ ―         | メールアドレス登録・変更            |  |  |  |  |
|                   | 登録情報確認・修正               |  |  |  |  |

#### どうすれば使えるの?

最初に利用する場合はユーザー登録が必要です。詳細については、次ページ以降を参照してください。 ※ パスワードは、入学時に配付された「信州大学学生氏名等確認/アカウント通知書」のパスワードです。

#### それぞれの機能はどう使うの?

パソコンでログインし、メニューで「操作手引」を選択して操作手引をご覧ください。

# キャンパス情報システム ユーザー登録の方法(学部生用)

キャンパス情報システムを利用するためには、まずユーザー登録が必要です。以下の手順でユーザー登録を 行わないと、履修登録等が行えませんので、必ず時間に余裕をもってユーザー登録を行ってください。

#### 1. キャンパス情報システムへの接続方法

あなたのパソコンやスマートフォン,演習室等のパソコンでネットワークに接続する場合は、ACSU(握手)から信州大学のネットワークに接続します。ACSUのログインIDとパスワードは「信州大学学生氏名等確認/ アカウント通知書」で確認してください。ログインした後、メニューからキャンパス情報システムに接続できます。シラバス参照・eALPS も ACSU から利用できます。自分のパソコンの「お気に入り」に登録しておきましょう。

## ◆ACSU ホームページ URL

https://acsu.shinshu-u.ac.jp/

→ メニュー:「シラバス、キャンパス情報」→「キャンパス情報システム」を選択

| ポータルサイトACS | U パスワード変更 パスワードリマインダ設定 パスワードリマインダ利用方法 アンケート   |
|------------|-----------------------------------------------|
|            | 出席確認                                          |
|            | 山京<br>出席確認システム(IBACSUへ)                       |
|            | シラバス、キャンパス情報                                  |
|            | 良 シラバス                                        |
|            | 図 <mark>書館</mark>                             |
|            | 回書館ポータルMyLibrary 研究者総覧(SOAR-RD)更新(旧<br>ACSUへ) |
|            |                                               |

## 2. キャンパス情報システムユーザー登録方法

キャンパス情報システムを利用するには、ユーザー登録が必要となります。ユーザー登録は以下の手順によ り行うことができます。

(1) キャンパス情報システムに初めてログインす ると、 右の 「キャンパス情報システム利用者登録」 画面が開きます。

学部・学科、氏名、学籍番号の記載内容に間違 いがないか確認し、ローマ字氏名、E-Mail アドレ ス (PC 用,携帯用),現住所,電話番号の情報を 入力してください。

現住所については、郵便番号欄横の「番号検索」 ボタンを押すと、 画面が別に開いて郵便番号検索 画面が表示されます。該当の地名をクリックする と、その郵便番号と住所を元の画面の「郵便番号」、 「都道府県」、「市町村等」の入力欄にコピーでき ます。

各項目の入力を終了したら, 画面下部にある「確 認」ボタンを押してください。

#### キャンパス情報システム利用者登録 キャンパス情報システムを利用するには、初めに、あなたの学籍情報を登録する必要があります。 登録された情報は、プライバシーポリシーに基づいて利用します。 本登録後に内容を変更する必要が生じた場合には、必ず、変更を行ってください。 詳しくは, 共通教育履修案内をご参照ください。 【学籍情報】 学部名 人文学部 学科(課程・系) 人文学科 氏名 信州 太郎 学籍番号 16L9999F 【ローマ字氏名】 姓 名 - 最初の1文字を大文字,2文字目以降は小文字で入力してください。 外国人はパスポート又は在留カードの英字氏名を入力してください。 英文証明書等に使用しますので正確に登録してください。 [E-Mailアドレス] 大学(ACSU) 16l9999f@shinshu-u.ac.jp 71-12 PC用 (確認用) 75\*62 携帯用 (確認用) 大学からのメールをACSU以外のアドレスで受信したい場合に登録してください。 【現住所】 郵便番号 番号検索 都道府県 市町村等 住所 番地以降 ※寮・アパートの建物名と部屋番号を必ず記入 携帯

確認

電話番号

因定

(2)右のように入力内容確認画面が表示されますので、入 カ内容の確認を行ってください。(この段階では、まだ入 力内容の確定はされておりません。)

入力内容が正しければ、「登録」ボタンを、訂正する場 合には、「入力に戻る」ボタンを押してください。

※入力内容に問題があると、以下のようなエラーメッセー ジが表示されますので、入力内容の訂正、または不足項目 の入力をしてください。

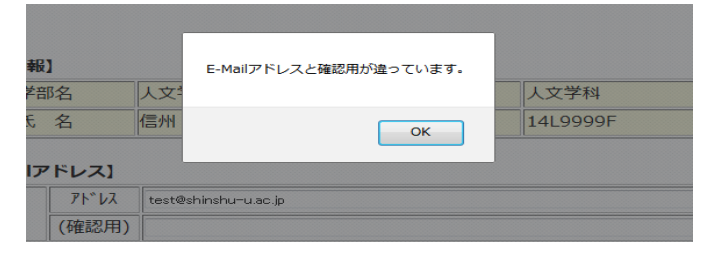

| 【学籍情報                  | 81   |                  |                    |          |         |          |  |  |
|------------------------|------|------------------|--------------------|----------|---------|----------|--|--|
| 学部名人文学                 |      |                  | 学部                 | 学科(課     | 程・系)    | 人文学科     |  |  |
| 氏                      | 氏名信州 |                  | 太郎 学籍番号            |          | 番号      | 16L99998 |  |  |
| [ローマラ                  | 『氏名】 |                  |                    |          |         |          |  |  |
| 姓                      |      |                  | Shinshu            |          |         |          |  |  |
|                        | 名    |                  | Tarou              | Tarou    |         |          |  |  |
| 大学(ACSU)<br>PC用<br>携帯用 |      | 1619             | 999f@sł            | hinshu-u | ı.ac.jp |          |  |  |
| [現住所]                  |      |                  |                    |          |         |          |  |  |
| 郵                      | 便番号  |                  | 3900861            |          |         |          |  |  |
|                        | 都道府  | 守県               | 長野県                |          |         |          |  |  |
| 住所                     | 市町村  | 寸等               | 松本市                | 松本市蟻ヶ崎   |         |          |  |  |
|                        | 番地   | 以降               | 6-24-2 こまくさ寮 999号室 |          |         |          |  |  |
| 電話番号                   |      | 携帯 090-9999-9999 |                    |          |         |          |  |  |
|                        |      | 固定 0263-36-3690  |                    |          |         |          |  |  |

※3桁-4桁-4桁

(3) ユーザー登録が完了すると、下の画面が表示され、大学(ACSU)のメールアドレスあてに以下のよう な確認用のメールをお送りします。

| キャンパス情報システム利用者登録                                                                                                    |  |  |  |  |  |
|----------------------------------------------------------------------------------------------------|--|--|--|--|--|
| 登録が完了しました。                                                                                                    |  |  |  |  |  |
| 大学(ACSU)のメールアドレス(16l9999f@shinshu-u.ac.jp)に確認用のメールを送信しました。<br>そのメールに書かれているアドレスにアクセスすると、キャンパス情報システムが利用可能になります。                    |  |  |  |  |  |
| 学籍情報は担当者が確認してから登録しますので、変更が反映されるまで数日かかる場合があります。<br>登録が完了しましたらメールでご連絡します。                                                          |  |  |  |  |  |
| キャンパス情報システムトップへ                                                                                                    |  |  |  |  |  |
|                                                                                                    |  |  |  |  |  |
|                                                                                                    |  |  |  |  |  |
| 件名:キャンパス情報システム利用者登録受付のお知らせ<br>本文:キャンパス情報システム利用者登録を受け付けました。                                                                       |  |  |  |  |  |
| 下記アドレスにアクセスすることにより、キャンパス情報システムが利用可能になります。<br>http://campus.shinshu-u.ac.jp/CampusWebJunc.dll/confmail?ID=xxxxxxxxxxxxxxxxxxxxxxx |  |  |  |  |  |
| ※PC用・携帯用のメールアドレスを登録した方は、それぞれのメールアドレスにも確認メールを送信しました。<br>メールに書かれているアドレスにアクセスすると、そちらにもお知らせが届くようになります。                               |  |  |  |  |  |
| ●登録内容<br>······                                                                                                    |  |  |  |  |  |
| このメールに心当たりのない場合は各学部窓口までお問い合わせ下さい。                                                                                                |  |  |  |  |  |
|                                                                                                    |  |  |  |  |  |

(4) 確認用のメールに記載された URL にアクセスすると以下の画面が表示され、キャンパス情報システムが利用可能になります。引き続きキャンパス情報システムを利用する場合は、この画面に記載された「ACSU トップページへ」のリンクをクリックして ACSU に再度ログインし、メニューからキャンパス 情報システムを選択してください。

PC用・携帯用のアドレスを登録した場合は、それぞれのアドレスにも同じ内容のメールをお送りしま すので、メールに記載されたURLにアクセスしてください。(迷惑メール等の受信拒否設定で、大学のド メイン「shinshu-u.ac.jp」からのメールは受信できるようにしてください。)

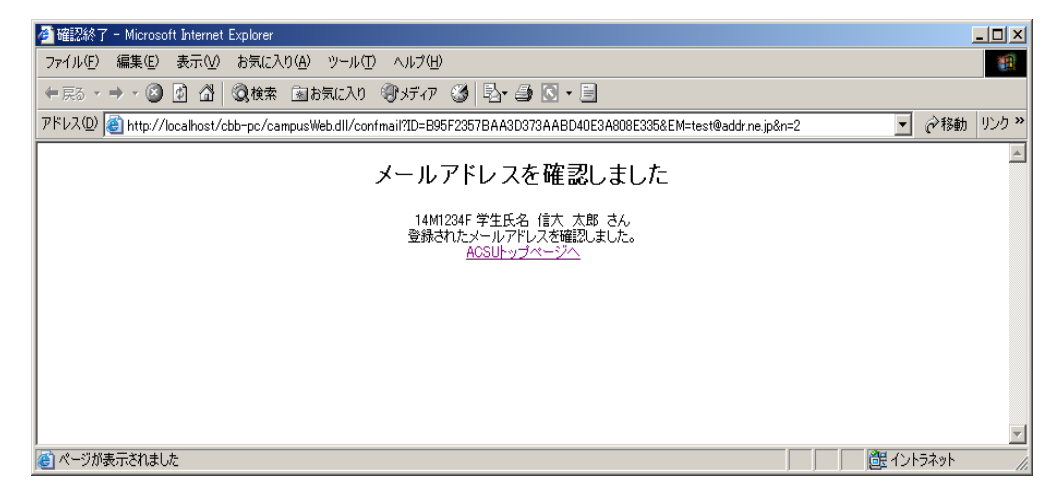

3 / 4

#### 3. その他利用上の注意事項

#### ●メールアドレスを変更したい

⇒ログイン後のメニュー「ユーザー情報」→「メールアドレス登録・変更」から変更してください。

- ・メールアドレスの変更を行った場合は、変更後のメールアドレスに確認のメールが届きます。
- ・届いたメールにあるURLをクリック(選択)することによりメールアドレスの変更が完了します。

#### ●自分の登録内容の確認・変更をしたい

⇒ログイン後のトップページ及びメニュー「ユーザー情報」から確認または変更をしてください。

- トップページに氏名確認欄があります。その欄でのみ、氏名に使われる特別な漢字も表示されます。
- ・メニューの「ユーザー情報」→「登録情報確認・修正」から、自分の登録情報を確認できます。現住所、 帰省先・緊急連絡先(1)、緊急連絡先(2)については登録情報の変更もできます。(保証人(父母等) の情報は確認のみで変更はできません。変更する場合は学務窓口で手続きしてください。)学部新入生の保 証人(父母等)、帰省先・緊急連絡先(1)、緊急連絡先(2)に関する情報の確認・修正は5月下旬頃か ら可能になります。
- ・登録情報の変更を行った場合は、変更受付メールが届きます。
- ・担当者が確認してから登録するため、変更が反映されるまで数日かかる場合があります。
- ・前期と後期に初めてログインする時には、登録情報(メールアドレス、現住所、保証人(父母等)、帰省先・ 緊急連絡先(1)、緊急連絡先(2))の確認画面が表示されます。変更があった場合は変更項目の入力を してください。

# ※ 登録情報に変更があった場合には、"必ず"変更の登録をしてください。 特にメールアドレスについては、変更を怠ると大学からのメールが受信できなくなるだけでなく、宛先不明メー ルを多く発信することとなるため、大学のメールサーバーが SPAM メールサーバーの疑惑をもたれることとなり ます。電話番号についても、大学からの至急・重要な連絡が受け取れなくなってしまいます。 <u>保証人(父母等)、帰省先・緊急連絡先(1)、緊急連絡先(2)に関する情報についても、登録情報に変更があ</u> った場合には、必ず変更の登録をしてください。

#### ●ACSU のパスワードを変更したい

⇒ACSUのログインパスワードを変更したい場合は、ACSUの「新ポータル管理」→「パスワード変更」 →「コミュニティー」→「パスワード変更」からパスワード変更処理を行ってください。

#### ●ACSU のパスワードを忘れた

⇒ACSUのログインパスワードを変更している場合は、変更後のパスワードは本人以外には分かりません。 学生証を持参し「共通教育支援室」または「学部学務担当係」窓口でパスワード初期化の依頼をしてください。 <u>電話やメールでは受付けません。</u>パスワードが初期化されると、入学時に配付された初期のパスワード に戻りますので、必ずパスワードを変更してください。

入学時に配付された初期のパスワードを知りたい場合は、学生証を持参し「共通教育支援室」または「学 部学務担当係」窓口で確認してください。 電話やメールでは受付けません。

#### ●大学(ACSU)のメールを他のメールアドレスに転送したい

⇒信州大学総合情報センターの HP の「サービス」→「信州大学メール」→「Gmail 転送設定」を参照してください。

#### ●キャンパス情報システムについての不明な点は以下に照会してください。

窓口: 共通教育支援室(1年生・医学科2年生) または 各学部学務担当係(2年生以上・大学院生) 電話: 学務課 (0263) 37-2426

# 「Web による履修登録・成績確認」操作手引書

履修登録を行う前に、キャンパス情報システムにユーザー登録してください。 締め切り間際はアクセスが集中し、処理時間がかかることが予想されますので、余裕を持って登録して ください。履修登録は、学内のパソコン・学外(自宅等)のパソコンの外、スマートフォンからも行えます。 (一部の機種を除く。)

パソコンのブラウザ(Google Chrome を推奨)により、ACSUから、キャンパス情報システムに接続してください。(ACSUの URL: https://acsu.shinshu-u.ac.jp/)

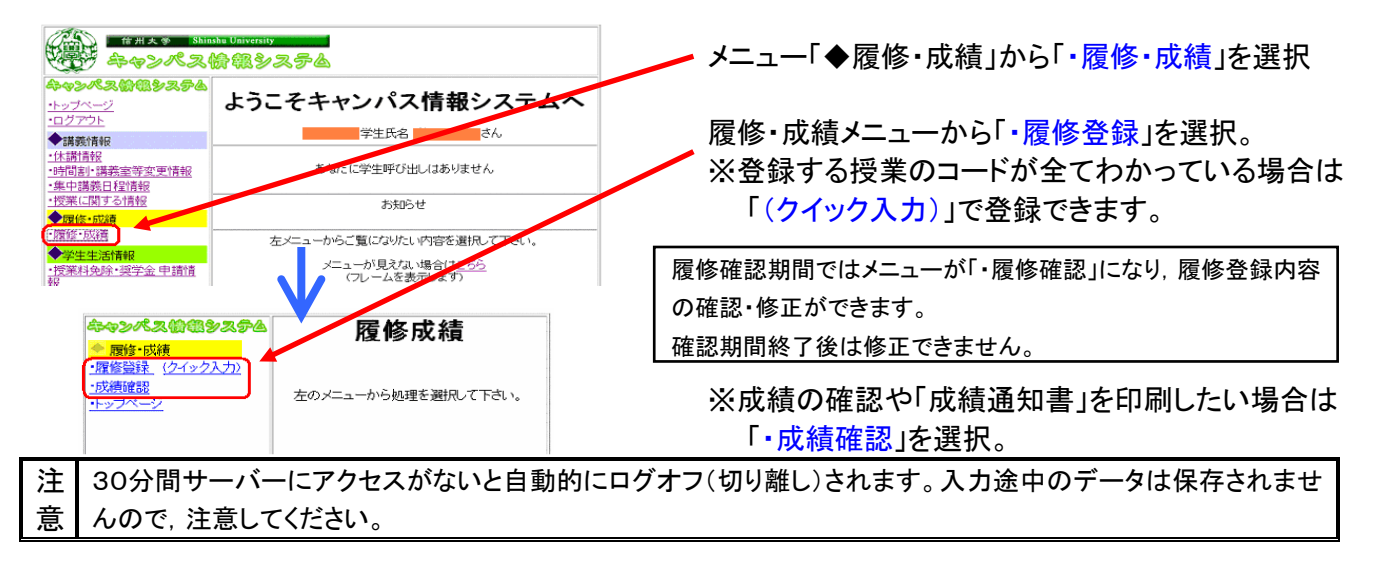

▼履修登録・修正

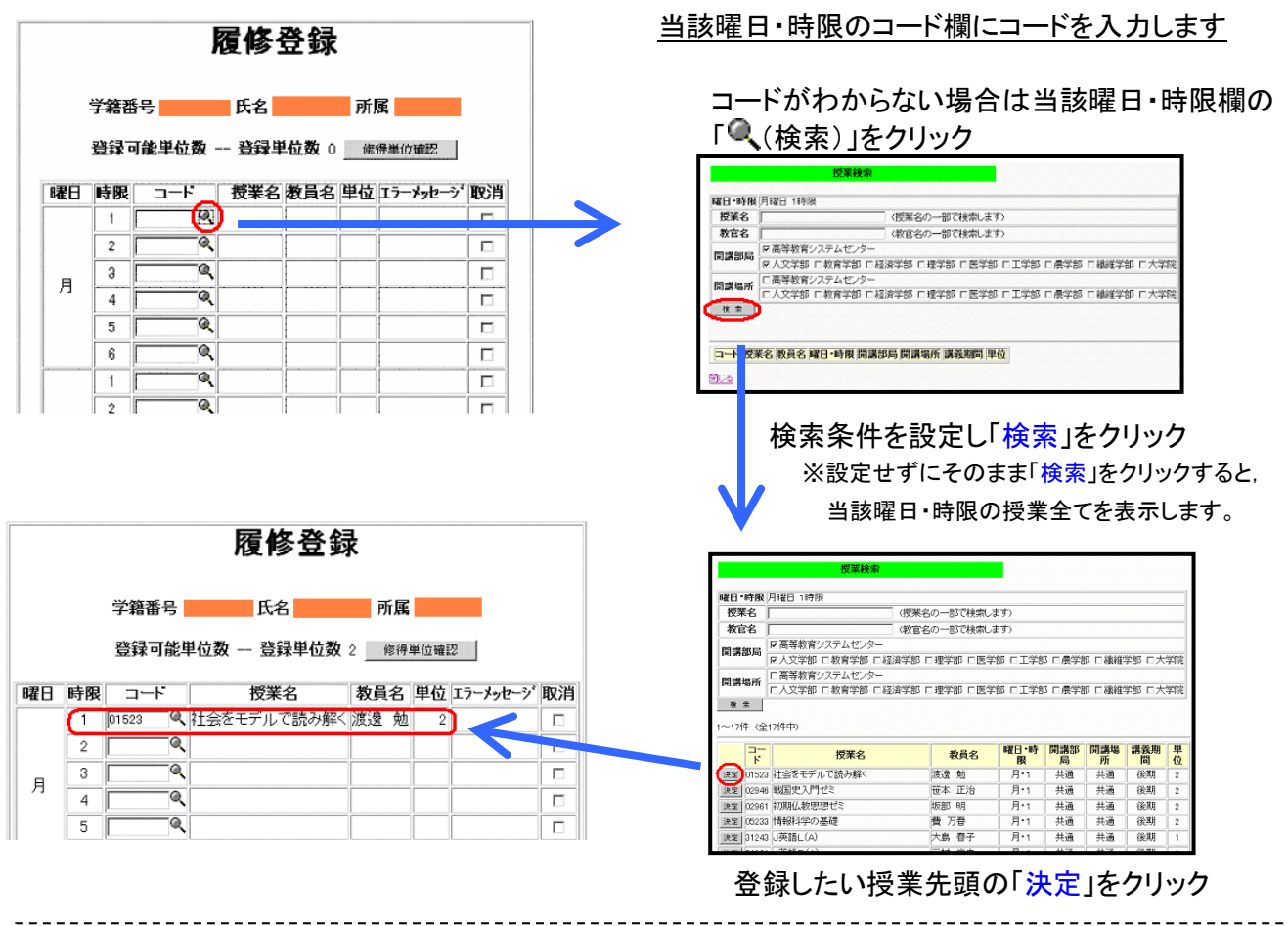

※ 前期前半・前期後半等の同一時間帯に行われる授業の登録は、当該曜日時限と「その他」に登録してください。 週2コマ開設される授業や、前・後期で時限の異なる通年授業は、いずれか1時限分のみを登録してください。 なお、確認画面の表示は、入力とは別表示になりますのでご注意ください。

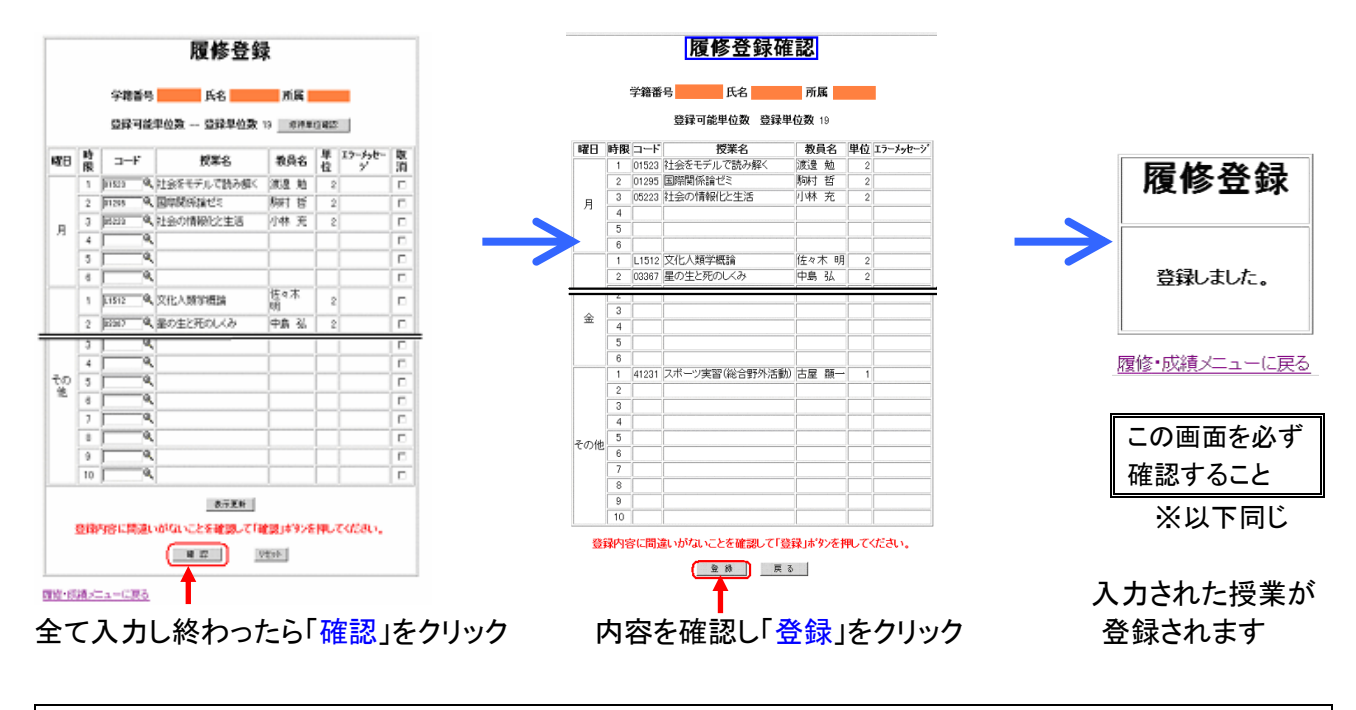

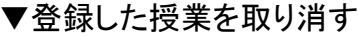

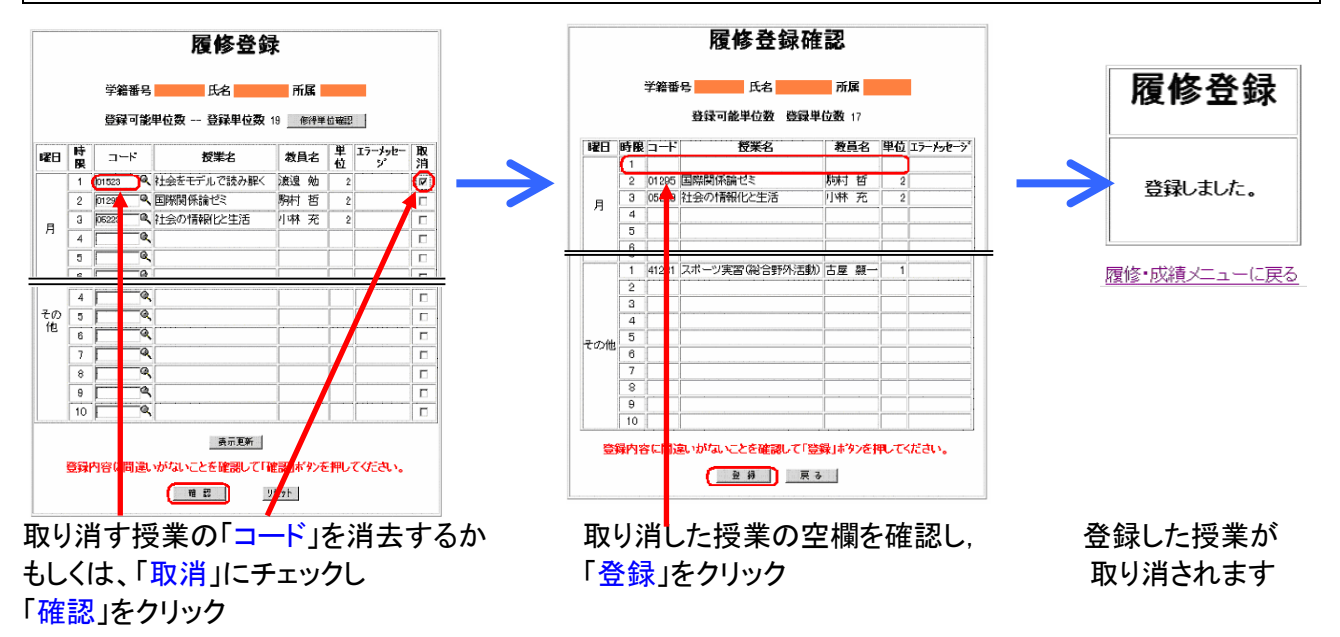

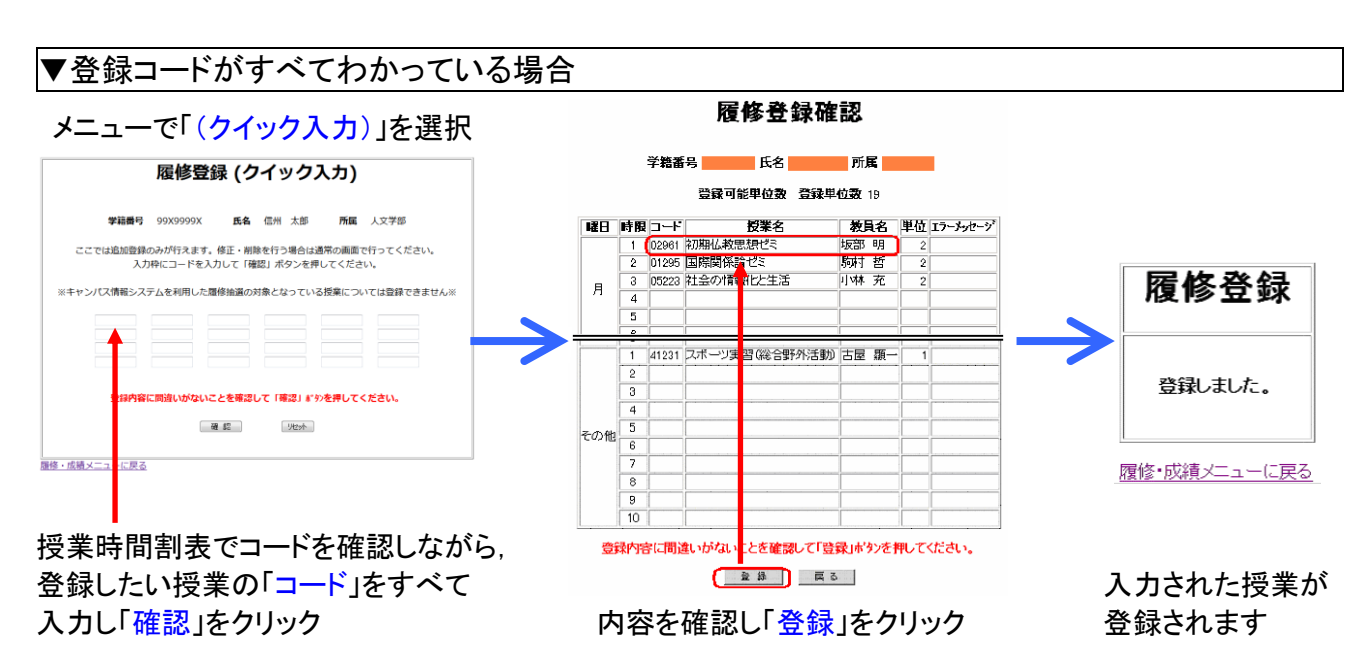

# ▼履修の確認

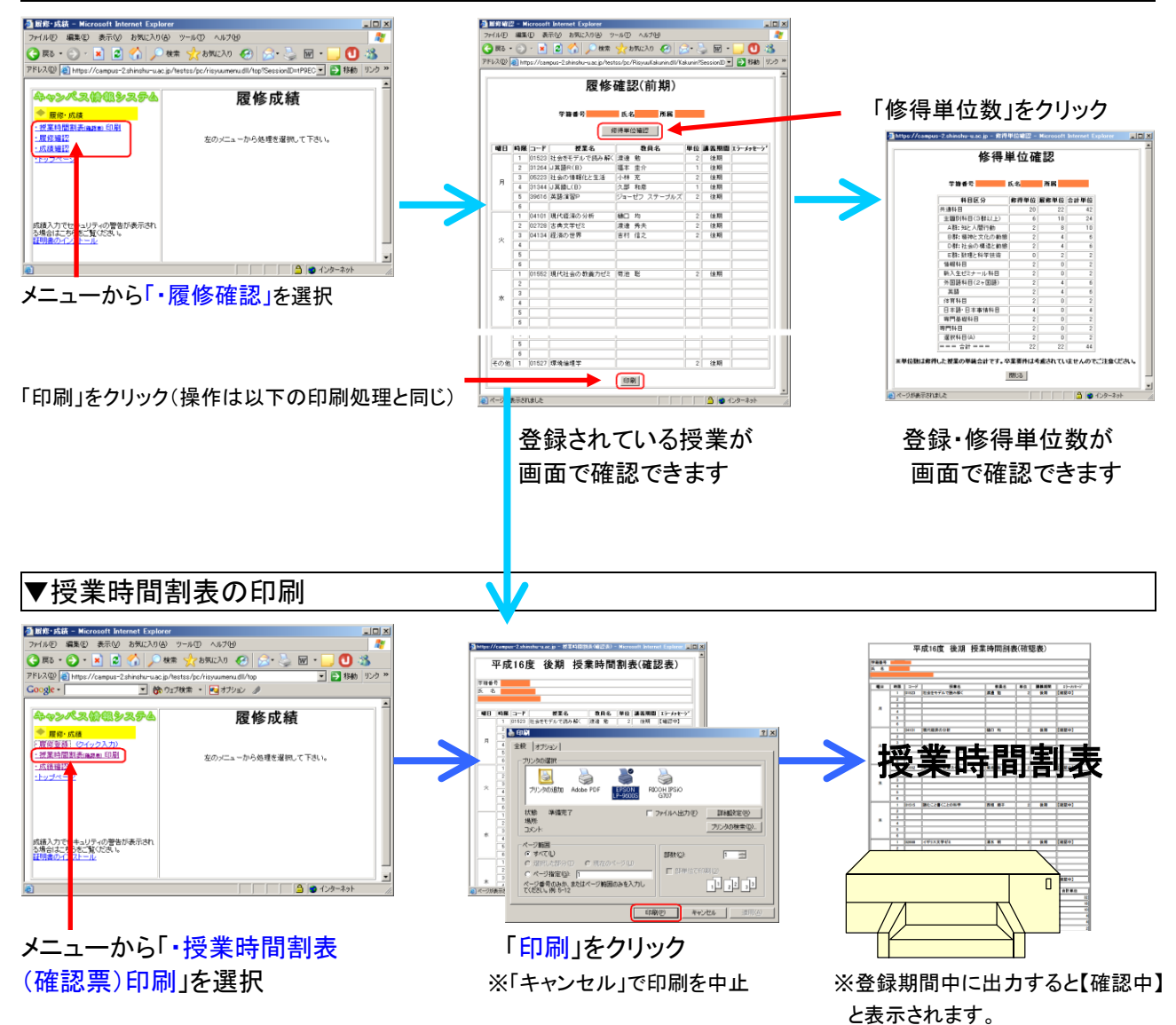

#### ▼成績の確認 一 武績確認 – Microsoft Internet Explorer ファイル(E) 編集(E) 表示(⊻) お気(に入り(A) - IOI ×I <del>ຈ>ペス<mark>ຜ</mark>ີ</mark> & システム</del> 履修成績 ッール(T) ヘルプ(H) 届修・成績 🕒 戻る · 🕑 · 🖹 😰 🏠 🔎 枝常 🧙 お気に入り 🤣 😒 🍛 🔟 · 授業時間割表(確認表)印 成績確認 層修確認 左のメニューから処理を選択して下さい。 ・成績確認 学籍番号 所属 氏名 ◆ 成績評価分 ・成社 部価分布検索 「学位授与の方針」マップ 6060 按日早年位後82 ・トップページ 服修年度 講義期間 請我用同 科目区分 授業名 (授業名の一部で検索します 被索 GPA : 3.15 \*\*\* 年度 単位 評価 GP 7-6 コート (共通科目) 【教養科目) 示されました メニューから「・成績確認」を選択 「印刷」をクリック 成績涌知書 「修得単位確認」をクリック 検索条件を設定し「検索」クリック 学籍委号 氏 名 3年次 **#** " 平成1年1月1日 生 Adube PDF 修得単位確認 コード 接重名 (三点本日) (三点本日) 一度度 (三点本日) 一度度 (三点本日) 一度度 (三点本日) 一度度 (三点本日) 二度度 (三点本日) 二度度 (三点本日) (三点本日) (三点本日) (三点本日) (三点本日) (三点本日) (三点本日) (三点本日) (三点本日) (三点本日) (三点本日) (三点本日) (三点日) (三点本日) (三点日) (三点本日) (三点日) (三点本日) (三点日) (三点本日) (三点日) (三点本日) (三点日) (三点本日) (三点日) (三点本日) (三点日) (三点本日) (三点日) (三点本日) (三点日) (三点本日) (三点日) (三点本日) (三点日) (三点本日) (三点日) (三点本日) (三点日) (三点本日) (三点日) (三点本日) (三点日) (三点本日) (三点日) (三点本日) (三点日) <tr 授業名 状態 準備売了 場所 ついい 5.6 成績確認 F 7H 和出力(E) mile 詳細設定(8) プリンタの検索(2)。 848(Z.9) #回申位 販売申位 合計申位 GPA計算 単位数 30 2 38 30 ページ第回 (\* すべてい) 学結曲号 氏名 所属 1 3 Bheres 鉄菌科EI 成項科学群 人文科学群 自然科学群 芸術・スポーツ群 EGRE /E-R44 12/882 「学位技手の方計」マップ C ページ際定(2) p ページ番号のみた、またはページ範囲のみを入力し て(だだい。例 5-12 腰修年度 講義期間 第4日区分 授業名 618(2) A+>224 (401410) 外国1844 英28 平国38 (授業名の一部で検索します) 「印刷」をクリック 🔪 ※「キャンセル」で中止 R 第 68第14学14日 (昭和14学・ 新入生ゼミナ (1016) - 理論と実践 ナール 検索対象GPA : 3.10 通算GPA : 3.10 成績通知書 年度 単 評 位 価 GP 3-6 授業名 教員名 学籍番号 氏 名 【共通科目】 【教養科目】 - 環境科学群 24 10 18 86 平成26年 4月 1日 入学 平成 1年 1月 1日 生 3年次 - 国務科学家 -00002 (法外以高と環境 00002) (法学生のための部外地質学どと 0013) Fイツ環境どと - 人文科学者 -01122 (中国の市小派 01122 (中国の市小派 01122 (市民の市小派) 01212 (中国の市小派) 01216 (中国の市小派) 01216 (中国の市小派) 大塚 勉 大塚 勉 松岡 幸司 2014 2 이 2 2014 2 문 3.33 2014 2 문 GPA:3.15 業 単 評価 G 実 位 評価 P 島崎 崩子 松本 和也 県田 祐我 2014 2 999 2014 2 999 2014 2 999 GPA(總錄) GPA 修想単位数 GPA計算単位数 3.15 96 86 2014 2 優 3.33 2014 2 優 3.33 - 社会学学校 - 社会学学校 2020日 第4世紀第6スポージプロモーション・ゼミ(松本山像FC密用 満発) 02109 ドイツ編巻の文化1 2014 2 🖷 3.33 橋本 純-Mos 2014 2 100 -2014 2 100 -2014 2 100 - 2014 2 優 3.33 2014 2 良 2.67 2014 2 良 2.67 2014 2 良 2.67 02109 松岡 幸司 02314 日中文化事情 陳 嘉 丸橋 昌太部 02314 日中文化事情 02410 大学生が出会う法律問題 修得単位が画面で確認できます。 2014 2 可 2 2014 2 優 3.33 01201 成績が画面で確認できます。 ※卒業要件は加味されていません

※「履修中」と表示される科目はまだ成績処理が終了していない科目です。

# ※ 成績処理が終了しないと成績を確認することができません。成績開示日は共通教育及び学部ごとに異なりますので、便覧・掲示等により確認してください。成績通知書は証明書発行機からも出力できます。

ので注意してください。

| <b>履修登録・成績確認についての質問及び問い合わせ先(なるべく直接窓口においでください)</b> |            |                                |  |  |  |  |  |  |  |
|---------------------------------------------------|------------|--------------------------------|--|--|--|--|--|--|--|
| 〇学部 1 年次生·医学科 2 年次生                               | 共通教育窓口     | TEL:0263-37-2976, 0263-37-2867 |  |  |  |  |  |  |  |
| 〇高年次生·大学院生                                        | 各学部(研究科)学務 | 务係                             |  |  |  |  |  |  |  |
| 〇キャンパス情報システム全般に関して                                | 学務課        | TEL:0263-37-2426               |  |  |  |  |  |  |  |